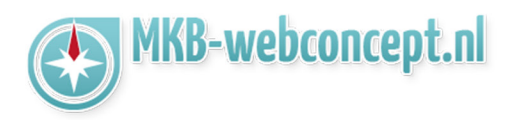

## Start Apple mail

Is dit de eerste keer dat u uw Mail start? U krijgt dan meteen de wizard te zien.

| Mail-account toevoegen<br>Geef om te beginnen de volgende informatie op: |          |
|--------------------------------------------------------------------------|----------|
| Volledige naam:                                                          |          |
| E-mailadres:                                                             |          |
| Wachtwoord:                                                              |          |
| Annuleer                                                                 | Maak aan |

Voer hier gewoon alles in.

Heeft u de mail al een keer eerder gebruikt? Dan kunt u via het menu 'mail' de optie 'Voeg account toe' kiezen om de wizard te starten.

| ж,  |
|-----|
|     |
|     |
| e   |
| ►   |
| жн  |
| Υжн |
|     |
| жQ  |
|     |

| htt                                                                                                    | ps://www.mkb-webco                                                                                                    | oncept.nl/                                                                                                    |  |
|----------------------------------------------------------------------------------------------------|----------------------------------------------------------------------------------------------------|----------------------------------------------------------------------------------------------------|--|
| Hoefsmid 7                                                                                                    | 2292 JJ Wateringen                                                                                                    | +31 (0)85 27 33 410                                                                                                    |  |
| Dit is een auteursrechtelijk b<br>document kan worden vers<br>Webconcept. Inbreuk op a<br>aansprakelijkheid van de over<br>infe | eschermd document van<br>preid, mits er schriftelijke<br>uteursrechtelijke product<br>treder van het intellectue<br>ormatie servicedesk@mkl | MKB Webconcept. De inhoud van dit<br>of digitale toestemming is van MKB<br>ties van MKB Webconcept leidt tot<br>tel eigendom als genoemd. Voor meer<br>ostunter.nl. |  |

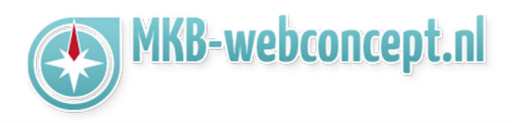

Hetzelfde venster zal blijven staan met de mededeling 'Account moet handmatig worden geconfigureerd' klik vervolgens op 'Maak aan'

| Mail-account toevoegen<br>Geef om te beginnen de volgende informatie op: |                                 |
|--------------------------------------------------------------------------|---------------------------------|
| Volledige naam:                                                          |                                 |
| E-mailadres:                                                             |                                 |
| Wachtwoord:                                                              |                                 |
| Account moet                                                             | handmatig worden geconfigureerd |
| Annuleer                                                                 | Maak aan                        |

Na het klikken op maak aan moeten de volgende gegevens van de inkomende mailserver ingevuld worden:

Type account: Kies hier voor IMAP E-mail server: mail.mkbstunter.nl Gebruikersnaam: Uw e-mail Wachtwoord: Het wachtwoord voor uw e-mail

| Info voor server inkomende e-mail |                 |
|-----------------------------------|-----------------|
| Type account:                     | IMAP POP        |
| E-mailserver:                     |                 |
| Gebruikersnaam:                   |                 |
| Wachtwoord:                       |                 |
|                                   |                 |
| Annuleer                          | Vorige Volgende |

Klik vervolgens op 'Volgende'

| htt                                                                                                    | .ps://www.mkb-webc                                                                                                    | oncept.nl/                                                                                                    |  |
|----------------------------------------------------------------------------------------------------|----------------------------------------------------------------------------------------------------|----------------------------------------------------------------------------------------------------|--|
| Hoefsmid 7                                                                                                    | 2292 JJ Wateringen                                                                                                    | +31 (0)85 27 33 410                                                                                                    |  |
| Dit is een auteursrechtelijk b<br>document kan worden vers<br>Webconcept. Inbreuk op a<br>aansprakelijkheid van de over<br>info | eschermd document van<br>preid, mits er schriftelijke<br>auteursrechtelijke produc<br>rtreder van het intellectue<br>ormatie servicedesk@mk | MKB Webconcept. De inhoud van dit<br>of digitale toestemming is van MKB<br>ties van MKB Webconcept leidt tot<br>eel eigendom als genoemd. Voor meer<br>tostunter.nl. |  |

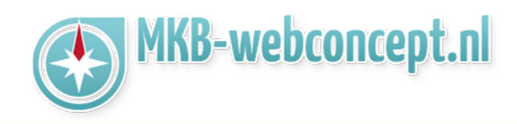

Voer de gegevens van de uitgaande mailserver in: SMTP-server: mail.mkbstunter.nl Gebruikersnaam: Uw e-mailadres Wachtwoord: Het wachtwoord voor uw e-mailadres

Klik vervolgens op 'Maak aan';

| Info voor server uitgaande e-mail |                 |
|-----------------------------------|-----------------|
| SMTP-server:                      |                 |
| Gebruikersnaam:                   |                 |
| Wachtwoord:                       |                 |
|                                   |                 |
| Annuleer                          | Vorige Maak aan |

Nu moeten er nog een paar geavanceerde instellingen worden doorgevoerd.

Start Apple Mail. Nu kunt u via het menu 'Mail' de optie 'Voorkeuren' kiezen om zo het instellingenscherm voor de e-mailaccounts te openen:

| Over Mail        |     |
|------------------|-----|
| Voorkeuren       | ж,  |
| Accounts         |     |
| Reageer op Mail. |     |
| Voeg account to  | e   |
| Voorzieningen    | •   |
| Verberg Mail     | жн  |
| Verberg andere   | ∼жн |
| Toon alles       |     |
| Stop Mail        | жQ  |

|                                                                                                    | https://www.mkb-webc                                                                                                    | concept.nl/                                                                                                    |  |
|----------------------------------------------------------------------------------------------------|----------------------------------------------------------------------------------------------------|----------------------------------------------------------------------------------------------------|--|
| Hoefsmid                                                                                                 | 7 2292 JJ Wateringen                                                                                                    | +31 (0)85 27 33 410                                                                                                    |  |
| Dit is een auteursrechteli<br>document kan worden<br>Webconcept. Inbreuk o<br>aansprakelijkheid van de o | jk beschermd document var<br>verspreid, mits er schriftelijke<br>op auteursrechtelijke produc<br>overtreder van het intellectu<br>informatie servicedesk@mk | n MKB Webconcept. De inhoud van dit<br>e of digitale toestemming is van MKB<br>cties van MKB Webconcept leidt tot<br>eel eigendom als genoemd. Voor meer |  |

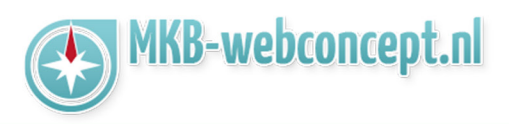

In dit scherm kunt u onderin bij 'Server uitgaande e-mail (SMTP)' zien welke mailserver er op dit moment voor uw account wordt gebruikt.

**Type account:** IMAP of POP. Dit kunt u niet aanpassen (mocht u dit willen wisselen dan moet u uw account verwijderen en opnieuw toevoegen).

Beschrijving: Kunt u zelf bepalen wat u hier invult, het is puur voor uw eigen referentie;

E-mailadres: naam@jedomein.nl als u een e-mailaccount hebt gemaakt;

Volledige Naam: Uw volledige naam

Server inkomende e-mail: mail.mkbstunter.nl

**Gebruikersnaam:** Dit is hetzelfde als uw e-mailadres;

Wachtwoord: Het wachtwoord van uw e-mailadres.

| 000                     | Accounts                                                 |
|-------------------------|----------------------------------------------------------|
| Algemeen Accounts Recla | me Letters en kleur Weergave Nieuw Handtekeningen Regels |
| info@jou                | Accountinformatie Postbusinstellingen Geavanceerd        |
|                         | Type account: IMAP                                       |
|                         | Beschrijving:                                            |
|                         | E-mailadres:                                             |
|                         | Volledige naam:                                          |
|                         | Sanar inkomende e-mail:                                  |
|                         |                                                          |
|                         | Gebruikersnaam:                                          |
|                         | wachtwoord:                                              |
|                         | Server uitgaande e-mail (SMTP):                          |
|                         | I Gebruik alleen deze server                             |
|                         |                                                          |
|                         |                                                          |
|                         |                                                          |
| + -                     |                                                          |
|                         | (?)                                                      |
|                         |                                                          |

Klik vervolgens op Geavanceerd.

| htt                                                                                                    | ps://www.mkb-webco                                                                                                    | ncept.nl/                                                                                                    |
|----------------------------------------------------------------------------------------------------|----------------------------------------------------------------------------------------------------|----------------------------------------------------------------------------------------------------|
| Hoefsmid 7                                                                                                    | 2292 JJ Wateringen                                                                                                    | +31 (0)85 27 33 410                                                                                                    |
| Dit is een auteursrechtelijk be<br>document kan worden versj<br>Webconcept. Inbreuk op a<br>aansprakelijkheid van de over<br>info | eschermd document van N<br>preid, mits er schriftelijke o<br>uteursrechtelijke productio<br>treder van het intellectuee<br>ormatie servicedesk@mkb: | MKB Webconcept. De inhoud van dit<br>of digitale toestemming is van MKB<br>es van MKB Webconcept leidt tot<br>el eigendom als genoemd. Voor meer<br>stunter.nl. |

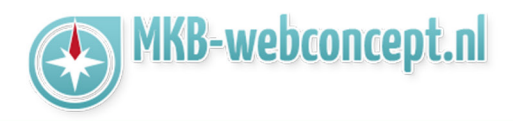

In het scherm voor de geavanceerde instellingen zijn drie instellingen van belang:

Mail op mac

Poort: Voor IMAP is dit 587
Gebruik SSL: deze moet aangevinkt zijn;
Identiteitscontrole: hier moet de optie 'Wachtwoord' zijn geselecteerd;

| 000                   | Accounts                                                                                                    |
|-----------------------|----------------------------------------------------------------------------------------------------|
| Algemeen Accounts Rec | ame Letters en kleur Weergave Nieuw Handtekeningen Regels                                                                       |
| info@jou<br>IMAP      | Accountinformatie Postbusinstellingen Geavanceerd                                                                               |
|                       | Controleer account bij automatisch ophalen van nieuwe post Comprimeer postbussen automatisch Download alle bijlagen automatisch |
|                       | Raadpleeg uw systeembeheerder voordat u een van de<br>onderstaande geavanceerde opties wijzjat:                                 |
|                       | Voorvoegsel IMAP-pad:                                                                                                    |
|                       | Identiteitscontrole: Wachtwoord +                                                                                               |
|                       | ${\overline{\mathscr{O}}}$ Gebruik commando 'IDLE' als de server dit ondersteunt                                                |
|                       |                                                                                                    |
|                       |                                                                                                    |
| + -                   |                                                                                                    |
|                       | ?                                                                                                    |

Nu staan de instellingen voor uw ingaande mail ingesteld. Nu moet u alleen nog de instellingen voor uitgaande mail instellen.

| https://www.mkb-webconcept.nl/                                                                                                    |  |  |  |
|----------------------------------------------------------------------------------------------------|--|--|--|
| Hoefsmid 7 2292 JJ Wateringen +31 (0)85 27 33 410                                                                                                    |  |  |  |
| Dit is een auteursrechtelijk beschermd document van MKB Webconcept. De inhoud van dit<br>document kan worden verspreid, mits er schriftelijke of digitale toestemming is van MKB<br>Webconcept. Inbreuk op auteursrechtelijke producties van MKB Webconcept leidt tot<br>aansprakelijkheid van de overtreder van het intellectueel eigendom als genoemd. Voor meer<br>informatie servicedesk@mkbstunter.nl. |  |  |  |

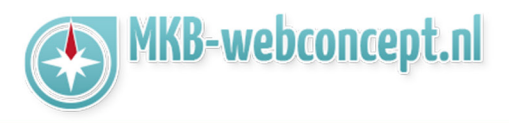

Start Apple Mail. Nu kunt u via het menu 'Mail' de optie 'Voorkeuren' kiezen om zo het instellingenscherm voor de e-mailaccounts te openen:

In dit scherm klikt u onderin bij 'Server uitgaande e-mail (SMTP)' het menu open en klik op 'Wijzig SMTP-serverlijst...'

| 000                     | Accounts                        |                                                            |  |
|-------------------------|---------------------------------|------------------------------------------------------------|--|
| Algemeen Accounts Recla | Letters en kleur Weergave       | Nieuw Handtekeningen Regels                                |  |
| info@jou<br>IMAP        | Accountinformatie Post          | ousinstellingen   Geavanceerd<br>✓ Schakel deze account in |  |
|                         | Type account:                   | IMAP                                                       |  |
|                         | Beschrijving:                   |                                                            |  |
|                         | E-mailadres:                    |                                                            |  |
|                         | Volledige naam:                 |                                                            |  |
|                         | Server inkomende e-mail:        |                                                            |  |
|                         | Gebruikersnaam:                 |                                                            |  |
|                         | Wachtwoord:                     |                                                            |  |
|                         |                                 |                                                            |  |
|                         | Server uitgaande e-mail (SMTP): | Geen                                                       |  |
|                         |                                 |                                                            |  |
|                         |                                 | Wijzig SMTP-serverlijst                                    |  |
|                         |                                 |                                                            |  |
|                         |                                 |                                                            |  |
| + -                     |                                 |                                                            |  |
|                         |                                 | ?                                                          |  |
|                         |                                 | •                                                          |  |

## https://www.mkb-webconcept.nl/

Hoefsmid 7

2292 JJ Wateringen +:

Dit is een auteursrechtelijk beschermd document van MKB Webconcept. De inhoud van dit document kan worden verspreid, mits er schriftelijke of digitale toestemming is van MKB Webconcept. Inbreuk op auteursrechtelijke producties van MKB Webconcept leidt tot aansprakelijkheid van de overtreder van het intellectueel eigendom als genoemd. Voor meer informatie servicedesk@mkbstunter.nl.

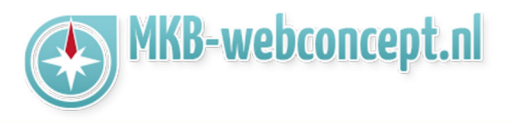

U krijgt nu een overzicht van de beschikbare uitgaande mailservers. Mocht die van MKBStunterer nog niet tussen staan kunt u met de '+' knop een nieuwe account toevoegen.

Onder de kop 'Accountinformatie' moet u de volgende instellingen gebruiken: Beschrijving: U kunt zelf bepalen wat je hier invult. Servernaam: mail.mkbstunter.nl

| Beschrijving | Servernaam     | Gebruikt door account |   |
|--------------|----------------|-----------------------|---|
|              |                |                       |   |
|              |                |                       |   |
|              |                |                       |   |
|              |                |                       |   |
|              |                |                       |   |
|              |                |                       |   |
| + -          |                |                       |   |
|              | Accountinfor   | matie Geavanceerd     |   |
|              |                |                       |   |
| Besch        | nrijving:      |                       |   |
| Former       |                |                       |   |
| Serve        | ernaam:        |                       |   |
| TLS-cer      | tificaat: Geen | \$                    |   |
|              |                |                       |   |
|              |                |                       |   |
|              |                |                       |   |
|              |                |                       |   |
|              |                |                       |   |
| 2            |                | Annuleer OK           | - |
|              |                |                       |   |

## https://www.mkb-webconcept.nl/ Hoefsmid 7 2292 JJ Wateringen +31 (0)85 27 33 410 Dit is een auteursrechtelijk beschermd document van MKB Webconcept. De inhoud van dit document kan worden verspreid, mits er schriftelijke of digitale toestemming is van MKB Webconcept. Inbreuk op auteursrechtelijke producties van MKB Webconcept leidt tot aansprakelijkheid van de overtreder van het intellectueel eigendom als genoemd. Voor meer informatie servicedesk@mkbstunter.nl.

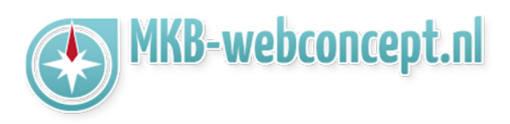

Onder de kop 'Geavanceerd' moet je de volgende instellingen gebruiken:

Gebruik aangepaste poort: Selecteer deze optie en vul 587 in Gebruik SSL: Deze moet aangevinkt zijn Identiteitscontrole: Hier moet de optie 'Wachtwoord' zijn geselecteerd Gebruikersnaam: Dit is hetzelfde als uw e-mailadres Wachtwoord: Uw wachtwoord voor uw e-mailadres

| Beschrijving  | Servernaam       | Gebruikt door account           |
|---------------|------------------|---------------------------------|
|               |                  |                                 |
|               |                  |                                 |
|               |                  |                                 |
|               |                  |                                 |
|               |                  |                                 |
|               |                  |                                 |
| + -           |                  |                                 |
|               |                  |                                 |
|               | Accountinfor     | matie Geavanceerd               |
|               | 🔵 Gebruik        | standaardpoorten (25, 465, 587) |
|               | Gebruik          | aangepaste poort:               |
|               | 🗹 Gebruik        | SSL (Secure Sockets Layer)      |
| Identiteitsco | ntrole: Wachtwoo | rd ÷                            |
| Cebruikers    | naam:            |                                 |
| Gebruikers    |                  |                                 |
| Wachty        | woord:           |                                 |
|               |                  |                                 |
|               |                  |                                 |
|               |                  |                                 |
|               |                  |                                 |

Heeft u nog vragen of bent u problemen tegen gekomen? Contacteer dan onze helpdesk. Telefoon : +31 (0)85 27 33 410 servicedesk@mkbstunter.nl

| https://                                                                                                    | www.mkb-webco                                                                                                    | ncept.nl/                                                                                                    |
|----------------------------------------------------------------------------------------------------|----------------------------------------------------------------------------------------------------|----------------------------------------------------------------------------------------------------|
| Hoefsmid 7 22                                                                                                    | 92 JJ Wateringen                                                                                                    | +31 (0)85 27 33 410                                                                                                    |
| Dit is een auteursrechtelijk besche<br>document kan worden verspreid,<br>Webconcept. Inbreuk op auteur<br>aansprakelijkheid van de overtrede<br>informat | rmd document van M<br>mits er schriftelijke c<br>srechtelijke productie<br>r van het intellectuee<br>je servicedesk@mkbs | IKB Webconcept. De inhoud van dit<br>of digitale toestemming is van MKB<br>es van MKB Webconcept leidt tot<br>l eigendom als genoemd. Voor meer<br>stunter.nl. |